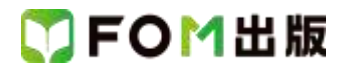

## よくわかる 初心者のための Word 2013

## Windows 7 用補足資料

「よくわかる 初心者のための Word 2013」(型番:FPT1303)は、Windows 8 環境で Word 2013を学習する場合の操作手順 を掲載しています。

Windows 7 環境で学習する場合の操作手順の違いについては、次のとおりです。

| 頁    | 章                 | 見出し                  | 学習時の注意事項                                                                        |
|------|-------------------|----------------------|---------------------------------------------------------------------------------|
| P.3  | 本書をご利用いただく<br>前に  | 6 添付「データCD-ROM」について  | 「◆セットアップ方法」の操作手順①~③を、次の手順に置き<br>換えて操作してください。                                    |
|      |                   |                      | ①データ CD-ROM をドライブにセットします。<br>《自動再生》ダイアログボックスが表示されます。<br>②《setuneve の実行》をクリックします |
|      |                   |                      | ※《ユーザーアカウント制御》ダイアログボックスが表示され<br>る場合は、《はい》をクリックします。                              |
| P.6  | 本書をご利用いただく<br>前に  | 6 添付「データCD-ROM」について  | 「◆コピー内容の一覧」の操作手順⑦~⑧の操作は、<br>Windows 7 では必要ありません。                                |
| P.6  | 本書をご利用いただく<br>前に  | 6 添付「データ CD-ROM」について | 「STEP UP セットアッププログラムが起動しない場合」の操作<br>手順①~②を、次の手順に置き換えて操作してください。                  |
|      |                   |                      | ①《スタート》ボタンをクリックします。                                                             |
| P.6  | 本書をご利用いただく<br>前に  | 6 添付「データCD-ROM」について  | 「STEP UP 再セットアップの留意点」の操作手順①~③を、<br>次の手順に置き換えて操作してください。                          |
|      |                   |                      | ①《スタート》ボタンをクリックします。                                                             |
|      |                   |                      | ②《ドキュメント》をクリックします。                                                              |
| P.7  | 本書をご利用いただく        | 7 画面の設定について          | 操作手順①~⑨を次の手順に置き換えて操作してください。                                                     |
|      | 即に~               |                      | ただし、この手順で画面を設定しても、Windows のバージョン<br>が異なるため表示が異なる部分があります。                        |
|      |                   |                      | ①《スタート》ボタンをクリックします。                                                             |
|      |                   |                      | ②《コントロールパネル》をクリックします。                                                           |
|      |                   |                      | ③《画面の解像度の調整》をクリックします。                                                           |
|      |                   |                      | ④《解像度》の《▼》をクリックします。                                                             |
|      |                   |                      |                                                                                 |
|      |                   |                      | ※確認メッセージが表示される場合は、《変更を維持する》を<br>クリックします。                                        |
|      |                   |                      | ⑦《テーマの変更》をクリックします。                                                              |
|      |                   |                      | ⑧《ベーシックテーマとハイコントラストテーマ》の《Windows 7<br>ベーシック》をクリックします。                           |
| P.11 | 第1章<br>Word の基礎知識 | STEP2 Wordを起動する      | 「1 Word の起動」の操作手順①~④を、次の手順に置き換え<br>て操作してください。                                   |
|      |                   |                      | <br>  ①《スタート》ボタンをクリックします。                                                       |
|      |                   |                      | ②《すべてのプログラム》をポイントします。                                                           |
|      |                   |                      | ③《Microsoft Office 2013》をクリックします。                                               |
|      |                   |                      | ④《Word 2013》をクリックします。                                                           |

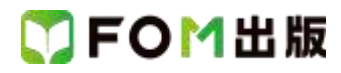

| 頁                 | 章                 | 見出し              | 学習時の注意事項                                                                                                    |
|-------------------|-------------------|------------------|----------------------------------------------------------------------------------------------------|
| P.26              | 第1章               | STEP6 Wordを終了する  | 「2 デスクトップの終了」の操作は、Windows 7 では必要ありま                                                                                                    |
|                   | Word の基礎知識        |                  | せん。                                                                                                    |
| P.27              | 第1章<br>Word の基礎知識 | STEP6 Wordを終了する  | 「STEP UP Windows のスタート画面の表示」は、Windows 7 に<br>は対応していません。                                                                                                    |
| P.29              | 第2章<br>文字の入力      | STEP1 新しい文書を作成する | 「1 新しい文書の作成」の操作手順①を、次の手順に置き換<br>えて操作してください。                                                                                                    |
|                   |                   |                  | ①Word を起動し、Word のスタート画面を表示します。<br>※《スタート》ボタン→《すべてのプログラム》→《Microsoft<br>Office 2013》→《Word 2013》をクリックします。                                                                                                    |
| P.30              | 第2章<br>文字の入力      | STEP2 IME を設定する  | 「1 IME」の IME の状態は、言語バーで確認してください。                                                                                                    |
| P.31              | 第2章<br>文字の入力      | STEP2 IME を設定する  | Windows 7 でローマ字入力とかな入力を切り替えるには、言<br>語バーの「MANA キーロック状態」を使います。「MANA<br>(KANA キーロック状態)をクリックすると、「MANA キーロック状態」をクリックすると、「MANA (青い文字の<br>状態)と「MANA キーロック状態」が交互に切り替わります。<br>ローマ字入力のときには、「MANA (白い文字の状態)にします。<br>かな入力のときには、「MANA (青い文字の状態)にします。 |
| P.32              | 第2章<br>文字の入力      | STEP2 IME を設定する  | Windows 7 で入力モードを切り替えるには、言語バーの《入力<br>モード》をクリックして表示される一覧から選択します。                                                                                                    |
| P.33              | 第2章<br>文字の入力      | STEP3 文字を入力する    | 「1 英数字の入力」の操作手順①の入力モードは、言語バー<br>で確認してください。                                                                                                    |
| P.35              | 第2章<br>文字の入力      | STEP3 文字を入力する    | 「2 記号の入力」の操作手順①の入力モードは、言語バー<br>で確認してください。                                                                                                    |
| P.35              | 第2章<br>文字の入力      | STEP3 文字を入力する    | 「1 ローマ字入力の場合」の操作手順①の入力モードは、言<br>語バーで確認してください。また、操作手順①の下の※を、次<br>の手順に置き換えて操作してください。                                                                                                    |
|                   |                   |                  | ※《あ》になっていない場合は、《A》をクリックして、一覧から<br>《ひらがな》を選択します。                                                                                                    |
| P.36<br>~<br>P.37 | 第2章<br>文字の入力      | STEP3 文字を入力する    | 「2 かな入力の場合」の操作手順①の入力モードは、言語バ<br>ーで確認してください。また、操作手順②~④を、次の手順に<br>置き換えて操作してください。                                                                                                    |
|                   |                   |                  | ②言語バーの <sup>国国国</sup> (KANA キーロック状態)をクリックし、 <sup>国国国</sup><br>(青い文字の状態)にします。                                                                                                    |
| P.38              | 第2章<br>文字の入力      | STEP3 文字を入力する    | 「1 入力中の文字の削除」の操作手順①の入力モードは、言<br>語バーで確認してください。また、操作手順①の下の2つ目の<br>※を、次の手順に置き換えて操作してください。                                                                                                    |
|                   |                   |                  | ※言語バーの「आआ」(KANA キーロック状態)をクリックし、使用<br>する入力方式に切り替えておきましょう。                                                                                                    |
| P.38              | 第2章<br>文字の入力      | STEP3 文字を入力する    | 「1 入力中の文字の削除」の操作手順②の下の※は、<br>Windows7では必要ありません。Windows7では、入力中に予<br>測候補の一覧は表示されません。                                                                                                    |
| P.39              | 第2章<br>文字の入力      | STEP3 文字を入力する    | 「STEP UP 予測候補」は、Windows 7 には対応していません。                                                                                                    |